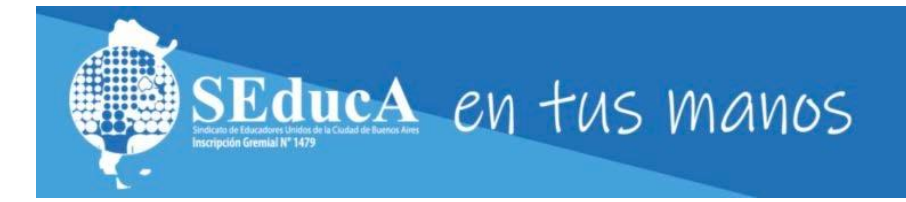

## **GUÍA PRÁCTICA DE USO**

#### • ¿QÚE ES SEDUCA EN TUS MANOS?

**SEducA EN TUS MANOS** es el nuevo sistema de autogestión que permite a nuestros afiliados acceder a todos los <u>beneficios que ofrece SEducA</u> de forma sencilla y rápida.

A su vez, todos los alumnos que hayan cursado cualquier propuesta formativa tanto de SEducA como perteneciente a nuestros convenios con el Instituto Superior "Gladys R. Vera" A-1339, Centro de Formación Profesional N° 31 o el Centro Cultural Irma Cairoli podrán acceder al campus virtual, descargar sus certificados digitales en PDF, consultar su historial académico, e inscribirse de forma sencilla y rápida a todas las propuestas, **todo al alcance de un click y desde cualquier dispositivo**.

## **ACCESO A SEDUCA EN TUS MANOS**

 Desde cualquier navegador o en cualquier dispositivo móvil a través del siguiente link: <u>https://seduca.quinttos.com</u>.

#### • SI SOS AFILIADO A SEDUCA O CURSASTE ALGUNA PROPUESTA FORMATIVA PREVIAMENTE CON NOSOTROS:

- Ingresá con tu usuario y contraseña que utilizabas normalmente (recordá que tu usuario es tu DNI), si no la recordás, podes recuperarla.
- Si sos afiliado y nunca accediste, **ya contás con un usuario automáticamente.** ingresá con tu DNI como usuario y contraseña.

# ¿CÓMO RECUPERO MI CONTRASEÑA?

1- Click reiniciarla en "recuperar mi contraseña".

|  | SEducA EN TUS MANOS                                                                |
|--|------------------------------------------------------------------------------------|
|  |                                                                                    |
|  | 3000000                                                                            |
|  |                                                                                    |
|  | Ingresar Click acá                                                                 |
|  | ¿ <u>Problemas para ingresa</u> )<br>:Olvidó su contrasoña? - Recuperar contrasoña |
|  | 2010 do su contrasena: - Recuperar contrasena                                      |

2- Te llevará a esta pantalla:

Ingresa tu usuario: es tu DNI, SIN PUNTOS, y luego hace click en el botón enviar.

| Recuperar Contraseña                                                                                                    |
|----------------------------------------------------------------------------------------------------|
| Usuario                                                                                                    |
| Ingrese su nombre de usuario y presione enviar, recibirá un<br>correo electrónico a la casilla registrada en el sistema con los<br>pasos a seguir. |
| Enviar                                                                                                    |
| Volver                                                                                                    |

### 3- Revisá tu casilla de mail, seguí los pasos, ¡Y LISTO, ASÍ DE FÁCIL! (No te olvides de revisar los SPAM también)

| 🖌 Información 🚽 🗕 🕇                                                                                                    |     |
|----------------------------------------------------------------------------------------------------|-----|
| Se ha enviado un mail a su dirección de<br>correo registrada con las instrucciones a<br>seguir.                                                    |     |
| Recuperar Contraseña                                                                                                    |     |
| 3000000                                                                                                    |     |
| Ingrese su nombre de usuario y presione enviar, recibirá un<br>correo electrónico a la casilla registrada en el sistema con los<br>pasos a seguir. |     |
| Enviar                                                                                                    |     |
| Volver                                                                                                    | LAD |

# **BENEFICIOS PARA AFILIADOS A SEDUCA**

#### ¿CÓMO SOLICITO MI GUARDAPOLVO?

#### Todos los beneficios son accesibles desde el botón Solicitud de beneficios:

- 1- Recibirás una notificación en el período disponible para solicitarlo:
- 2- Podrás realizar el pedido desde el botón <u>"Guardapolvos"</u> dentro de dicho menú, seleccionando área/nivel, talle y género.
- 3- Siempre podrás seguir el estado del trámite desde tu historial, desde su solicitud hasta la entrega.

#### • SOLICITAR SUBSIDIOS

- 1- Hacé click en el botón <u>"Subsidios"</u>, verás el listado de subsidios que disponemos para nuestros afiliados, y los requisitos para su sencilla solicitud.
- 2- Hacé click en el botón "Iniciar solicitud", luego de seleccionado el subsidio deseado. A continuación, deberás subir los archivos seleccionados (puede ser en formato .PDF o foto nítida y clara)

|                      | Estado: Iniciado/Doc. Pendiente |             |
|----------------------|---------------------------------|-------------|
| Pagos y Facturas     |                                 |             |
| Cursada              |                                 |             |
| Ca Seleccione archiv | vos para subir                  |             |
| 1995                 |                                 | Arractro ar |

- 3- Una vez adjuntados los archivos, hacé click en el botón "Confirmar documentación e iniciar trámite".
- 4- Recibirás un e-mail de confirmación para continuar con el tramite.

#### SOLICITAR UN BENEFICIO DE LA CUPONERA DE SEDUCA

- 1- Hacé click en el botón <u>"Inscripción a propuestas (...)"</u>, ahí deberás hacer click en la categoría "beneficios".
- 2- Seleccioná el beneficio que quieras canjear y ilisto! El sistema te pedirá que ingreses un código de seguridad y la misma ya quedará validada, por lo que podrás proceder al pago de esta (si no fueras afiliado/a a SEducA)

### MIS HISTORIALES

#### • MI HISTORIAL DE SUBSIDIOS

1- Hacé click en el botón <u>"Beneficios"</u>, y luego, en menú que se despliega, deberás hacer click en la categoría "Historial de subsidios".

#### MI HISTORIAL ACADÉMICO

Creamos un espacio en el que podés acceder a un completo historial de tus inscripciones con tan sólo una mirada, que incluye: nombre de la propuesta, fecha en que te inscribiste, el porcentaje de beca que recibiste, y el estado de la cursada:

Para acceder al mismo, hacé click en el botón azul <u>"Historial académico"</u>.

### ACCESO AL CAMPUS VIRTUAL

El campus virtual es el espacio de cursada virtual para todas nuestras propuestas de capacitación.

• Para acceder al mismo, hacé click en el botón azul "Ingresar al campus virtual".

### PROPUESTAS FORMATIVAS

#### • INSCRIBIPCIONES A LAS PROPUESTAS FORMATIVAS:

- <u>Ingresá al botón "Inscripciones a propuestas formativas"</u>, te permitirá inscribirte a la o las propuestas formativas que desees, organizadas en categorías para tu mayor comodidad.
- 2- Seleccioná del menú desplegable la opción que desees (por ejemplo: "Cursos") y verás el listado de propuestas que coincidan con dicho criterio.
- 3- Luego, hace click en el botón de "Inscripción" en el deseado, y ilisto! El sistema te pedirá que ingreses un código de seguridad y la misma ya quedará validada, por lo que podrás proceder al pago de esta (si no fueras afiliado/a a SEducA).

#### PAGAR LAS PROPUESTAS FORMATIVAS

- 1- Ingresá al botón "<u>Pagos y Facturas</u>", donde podrás ver el listado de pagos pendientes y realizados organizados por propuesta formativa.
- 2- Para abonar la matrícula de un curso, o la matrícula y/o cuotas de una carrera, actualización, etc. Simplemente hace click en el botón "Mercadopago" del ítem a abonar. Esto te redireccionará para abonarlo en dicho sitio con tarjeta de débito, crédito o efectivo en Rapipago/Pago Fácil. La acreditación puede demorar hasta 24 horas y no deberás realizar nada más, por lo que ya podés ingresar al campus virtual de la propuesta.

#### ACCEDER LAS FACTURAS ELECTRÓNICAS

- 1- Ingresá al botón "<u>Pagos y Facturas</u>", donde podrás ver el listado de facturas de los pagos realizados.
- 2- Podés descargargarlas haciendo clic en el botón "Descargar".

#### • DESCARGAR LOS CERTIFICADOS, REVISTAS Y LIBROS EN FORMATO DIGITAL

Podes descargar las veces que quieras los certificados digitalizados de cursos, antecedentes pedagógicos o culturales, seminarios, congreso, o incluso en charlas y actividades on-line) en formato PDF desde cualquier dispositivo móvil o PC, listos para ser presentados virtualmente en la COREAP.

Tanto **desde tu historial académico como en el botón** <u>*"Certificados"*</u>, podrás acceder a los mismos, ordenados por propuesta formativa. Lo único que tenés que hacer es descargarlos.

### **AFILIACIÓN VIRTUAL**

 Para afiliarte, hacé click en el botón <u>"Afiliación virtual"</u> y completá los datos solicitados. En menos de 24 hs. hábiles, recibirás tu ficha de afiliación online para que la completes de forma virtual.

Inmediatamente comenzarás a utilizar SEducA EN TUS MANOS en condición de afiliado, con las becas y el acceso a todos los beneficios exclusivos. También nuestra asesora especializada en el nivel que perteneces se comunicará con vos para ponerse a disposición para acompañarte en tu carrera docente, **¡Te esperamos!** 

### POR CONSULTAS ENVIÁ UN MAIL A ADMINISTRACION@SEDUCA.ORG O WHATSAPP AL <u>1159776146</u>